# USER GUIDE: REQUEST CHANGES TO YOUR INFORMATION IN THE CHILDREN'S SERVICES ONLINE (CSO) PORTAL

Follow these steps to request a change to your personal information in the Children's Services Online (CSO) Portal.

# Log into the Children's Services Online (CSO) Portal

- 1. Go to the Children's Services Online (CSO) Portal.
- 2. Log into your existing account by selecting "Sign In" at the top right of the page.

| Children's Services |                                                                                                    |                                                                                                    | Français              | <br>Sign Ir |
|---------------------|----------------------------------------------------------------------------------------------------|----------------------------------------------------------------------------------------------------|-----------------------|-------------|
| (                   | <b>Ottawa</b><br>Welcome to the Cl                                                                                                    | Children's Service<br>Services à l'enfar                                                                                                    | 2S<br>ICE             |             |
| 0lu                 | Use this calculator to see if you may qualif                                                                                                    | y for a child care fee subsidy. <u>Child Care Fee Subsidy Calculator</u>                                                                                             |                       |             |
| Unce you complete   | te your child care ree subsidy application, you w<br>fee si<br>Need help with CSO? Check out the                                                                                        | in de able to use the Two-way messaging reature that will connect y<br>ubsidy support assistant.<br>online video guides - <u>Children's Services - CSO - YouTube</u> | you with a child care |             |
| If you are unable   | e to submit an application through the Children's<br>contact Children's Services by email at <u>Child</u>                                                                               | Services portal or have previously applied using a different online a<br>drensServices@ottawa.ca or by phone 613-580-2424, ext. 24100                                | application, please   |             |
|                     | Child Care Fee Subsidy<br>Application<br>Access the Fee Subsidy Application Form.<br>Families can apply for Child Care Fee<br>Care Subsidy for With the cost of<br>licensed child care. | Child Care Fee Subsidy<br>document upload<br>Click here to upload documents.                                                                                         |                       |             |
|                     | Sign In<br>Sign in to your Children's Service<br>Email *                                                                                                    | is account                                                                                                    |                       |             |
|                     | Password *                                                                                                    |                                                                                                    |                       |             |
|                     | Show Password                                                                                                    | Forgot Password?                                                                                                    |                       |             |
|                     | Create an Account                                                                                                    | Sign In                                                                                                    | ]                     |             |

Children's Services Services à l'enfance

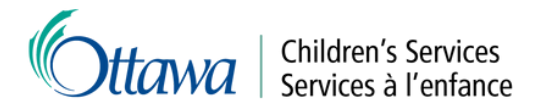

# Navigate to your profile

- 1. Select the profile icon in the top right of the page.
- 2. Select "Profile".

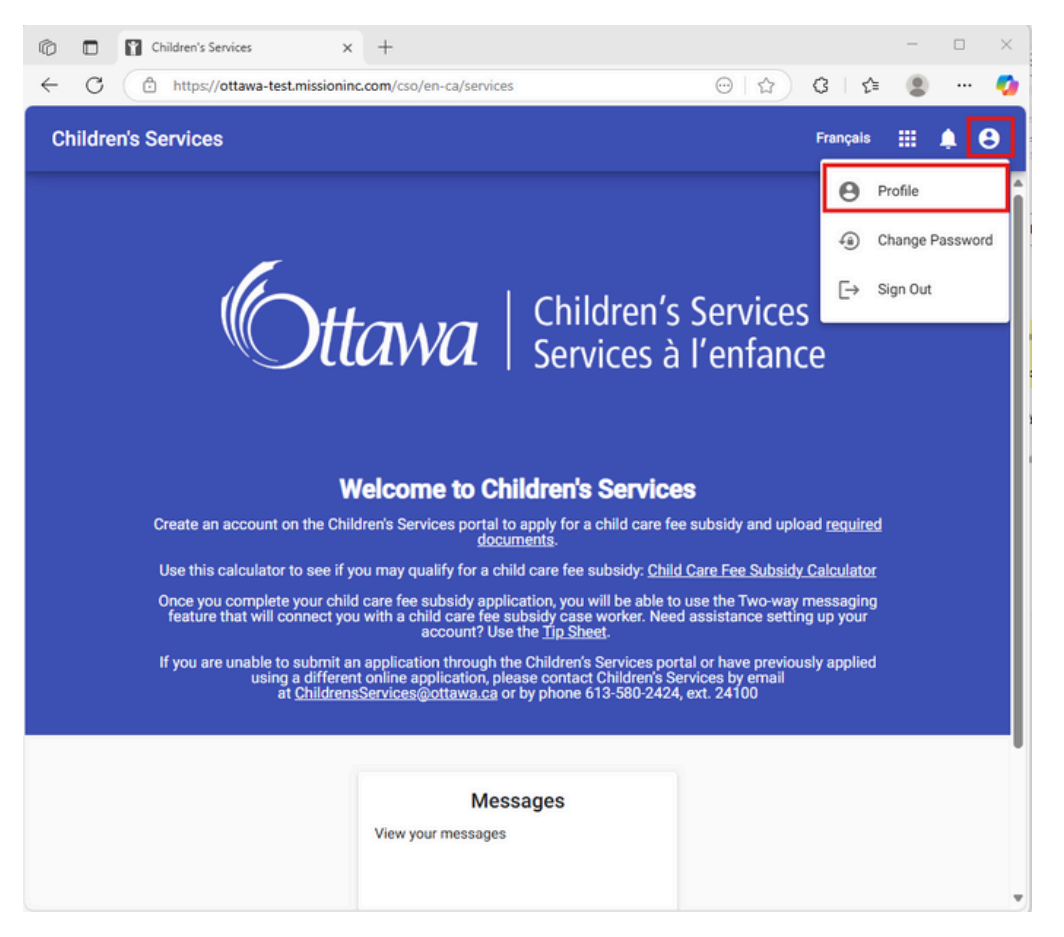

# Update your email address

1. From your profile select "Change email".

| <b>User Profile</b><br>Edit your Children's Services user profile |              |
|-------------------------------------------------------------------|--------------|
| sarah.test@test.com                                               | Change Email |

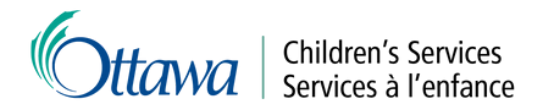

- Add your new email address.
   Select "Send confirmation email".

| ease note your Children's Services account email will not be changed until y<br>nfirm your new email address. A confirmation email will be sent to the ema<br>dress you provide below. |
|----------------------------------------------------------------------------------------------------|
|                                                                                                    |
| lew Email *                                                                                                    |
| arahtest@test2.ca                                                                                                    |

- 4. Check your email for a confirmation link.
- 5. Click the link in your email to confirm your account.

| Delete Archive                                                                                                    | Respond                                                                                            | Share to<br>Teams<br>Teams                                                                                  | All<br>Apps<br>Apps                                                                | Quick<br>Steps ~<br>Quick Steps 15                                                                             | Move                                                                   | Tags                                                                  | C<br>Editing                                               | Immersive                                               | Translate<br>Language                         | Q<br>Zoom<br>Zoom         | Reply with<br>Scheduling Poll<br>Find Time | Report<br>Message ~<br>Protection | , |
|----------------------------------------------------------------------------------------------------|----------------------------------------------------------------------------------------------------|----------------------------------------------------------------------------------------------------|------------------------------------------------------------------------------------|----------------------------------------------------------------------------------------------------|------------------------------------------------------------------------|-----------------------------------------------------------------------|------------------------------------------------------------|---------------------------------------------------------|-----------------------------------------------|---------------------------|--------------------------------------------|-----------------------------------|---|
| hildren's Serv                                                                                                    | ices acc                                                                                           | ount ch                                                                                                    | ange r                                                                             | equest / D                                                                                                    | emand                                                                  | le de c                                                               | hange                                                      | ment du                                                 | compte Reply «                                | Services                  | à l'enfance<br>→ Forward                   | :<br>] 🗊 …                        | - |
| Translate message                                                                                                    | to: English<br>nail origina                                                                        | Never tran                                                                                                  | slate from<br>External                                                             | : French Tran                                                                                                  | slation pro                                                            | eferences<br>click link                                               | ts or open                                                 | attachment                                              | s unless yo                                   | u recogniz                | e the source.                              | 107                               | M |
| CAUTION: This er<br>ATTENTION : Ce o<br>L'expéditeur.                                                                                                    | to: English<br>nail origina<br>ourriel pro                                                         | Never tran<br>ted from ar                                                                                   | slate from<br>External<br>expédites                                                | s French Tran<br>I Sender, Pleas<br>Ir externe, Ne c                                                           | slation pre<br>e do not<br>liquez su                                   | eferences<br>click link<br>ur aucun                                   | ks or open<br>Lien et n'e                                  | attachment<br>vuvrez pas de                             | s unless yo<br>e pièce joint                  | u recogniz<br>te, excepté | e the source.                              | isez                              | M |
| CAUTION: This er<br>ATTENTION: This er<br>(expéditeur.<br>Children's Servic<br>king nere. The li<br>changement de                                                 | to: English<br>nail origina<br>ourriel pro<br>es accour<br>nk will be<br>compte d                  | Never tran                                                                                                  | slate from<br>External<br>expédites<br>nange ha<br>24 hour<br>Service              | x French Tran                                                                                                  | e do not<br>liquez su<br>ested, P<br>a été de                          | eferences<br>click link<br>ur aucun<br>Please c<br>emandé             | is or open<br>lien et n'o<br>onfirm ye                     | attachment<br>wwrez pas d<br>our new en<br>z confirme   | s unless yo<br>o pièce joint<br>nail by<br>r  | u recogniz<br>le, excepté | e the source.                              | isez                              | M |
| 10<br>Translate message<br>CAUTION: This er<br>ATTENTION : Co of<br>Vexpéditeur.<br>Ihildron's Servio<br>Iking nerce. The li<br>Ichangement de<br>re nouveau cour | to: English<br>nail origina<br>ourriel pro-<br>es accour<br>nk will be<br>compte d<br>riel en clid | Never tran<br>ted from an<br>vient d'un e<br>at email of<br>active for<br>le courriel<br>quant <u>ici</u> , | slate from<br>External<br>expédites<br>nange ha<br>24 hour<br>Service<br>Ce lien s | s French Tran<br>I Sender, Pleas<br>ar externe. Ne c<br>as been requi<br>s.<br>s à l'enfance<br>sera actif pen | e do not<br>e do not<br>cliquez sc<br>ested, P<br>a été de<br>idant 24 | eferences<br>click link<br>ur aucun<br>Please c<br>emandé<br>I heures | is or open<br>lien et n'o<br>onfirm ye<br>5. Veuille<br>5. | attachment<br>ouvrez pas de<br>our new en<br>z confirme | is unless yo<br>e pièce joint<br>nail by<br>r | u recogniz<br>le, excepté | e the source.                              | 1562                              | M |
| 10<br>Translate message<br>CAUTION: This er<br>ATTENTION : Ce co<br>l'expéditeur.<br>children's Servio<br>king herce. The li<br>changement der<br>re nouveau cour | to: English<br>nail origina<br>ourriel pro-<br>es accoun<br>nk will be<br>compte d<br>riel en clia | Never tran<br>ted from ar<br>vient d'un e<br>at email ch<br>active for<br>le courriel<br>quant <u>ici</u> . | slate from<br>External<br>expédites<br>hange ha<br>24 hour<br>Service<br>Ce lien s | s French Tran<br>I Sender, Pleas<br>Ir externe. Ne c<br>as been requi<br>s.<br>s à l'enfance<br>sera actif per | e do not<br>e do not<br>liquez su<br>ested. P<br>a été de<br>dant 24   | eferences<br>click link<br>ur aucun<br>lease c<br>emandé<br>l heures  | ien et n'e<br>lien et n'e<br>onfirm ye<br>b. Veuille       | attachment<br>www.ez.pas.d<br>our new en<br>z.confirme  | s unless yo<br>e pièce joint<br>nail by<br>r  | u recogniz                | e the source.                              | sez                               | M |

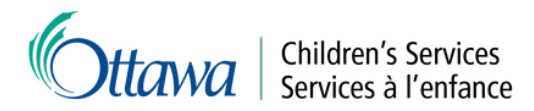

- 6. Enter your password to confirm the change.
- 7. Select "Confirm".

| Confirm Email Change<br>Enter your password and click 'confirm' to change the email address associated<br>with your Children's Services account. |
|----------------------------------------------------------------------------------------------------|
| Password *                                                                                                    |
| Show Password                                                                                                    |
| Confirm                                                                                                    |

# Update your password

- 1. Select the profile icon in the top right of the page.
- 2. Select "Change Password".

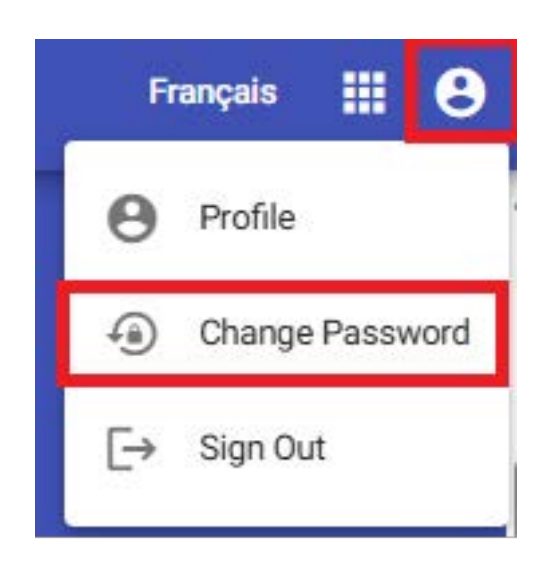

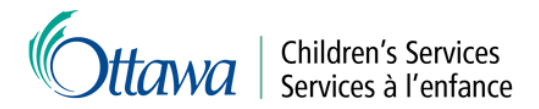

- 3. Enter your current password in the "Current Password" field.
- 4. Enter your new password in the "New Password" field.
- 5. Re-enter your new password in the "Confirm New Password" field.
- 6. Select "Change Password ".

| urrent Password *     |  |  |
|-----------------------|--|--|
|                       |  |  |
| ew Password *         |  |  |
|                       |  |  |
| onfirm New Password * |  |  |
|                       |  |  |
|                       |  |  |

# Update your personal details

- 1. From your profile update your name and/or preferred language.
- 2. Select "Save".

| sarah.test@test.ca   | Ohanan Errall |
|----------------------|---------------|
|                      | Change Email  |
| Pronoun              |               |
| She/Her              | -             |
| First Name *         |               |
| Sarah                |               |
| Last Name *          |               |
| Test                 |               |
| Date of Birth *      |               |
| 1987-01-01           | -             |
| Preferred Language * |               |
| English              | -             |
| mail Preferences     |               |
| Receive all emails   |               |
|                      |               |

**Note:** If you update your name you may need to resubmit proper identification with your updated name. Your Child Care Case Worker will contact you to confirm.

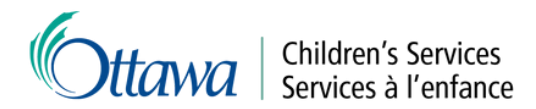

**Update your address** 1. From your profile page select "Update address".

| Unit - Street     |  |
|-------------------|--|
| 100 Constellation |  |
| City              |  |
| Ottawa            |  |
| Province          |  |
| ON                |  |
| Postal Code       |  |
| K2J 6G8           |  |
|                   |  |
|                   |  |

- 2. Update your address, including postal code.
- 3. Select "Submit".

| Id Care Fee Subsidy                                                |                                          | França       | ais III   | <b>.</b> |
|--------------------------------------------------------------------|------------------------------------------|--------------|-----------|----------|
| Address Change Request                                             |                                          |              |           |          |
| If you wish to update your applicant address information, please u | pdate the fields below and click submit. | When you cli | ck submit | , a      |
| Unit - Street *                                                    | City*                                    | puateu.      |           |          |
| 101 Centrepointe Drive                                             | Ottawa                                   |              |           |          |
| Province *                                                         | Postal Code *                            |              |           |          |
| Ontario                                                            | K2G 6J9                                  |              |           |          |
| Cancel                                                             |                                          |              | Su        | bmit     |
|                                                                    |                                          |              |           |          |

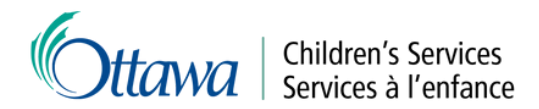

4. You should see a message confirming your address change request has been successfully submitted. To return to your profile select "Back to Profile".

| City        |                                            |
|-------------|--------------------------------------------|
| Ottawa      |                                            |
| Postal Code |                                            |
| ✓ K2G 6J9   |                                            |
|             | City<br>Ottawa<br>Postal Code<br>• K2G 6J9 |

**Note:** Your Child Care Case Worker will review your request to update your address and contact you if updated proof of address is required. Changes will be reflected in your account when your request is approved.

# Update your phone number

Note: You can add more than one phone number to your account.

1. From your profile page select "Update Phone".

| Child Care Fee Subsidy Phone Phone 1 (Cellular) (613) 580-2424 |              |
|----------------------------------------------------------------|--------------|
| Phone 2                                                        |              |
| Phone 3                                                        |              |
|                                                                | Update Phone |

7

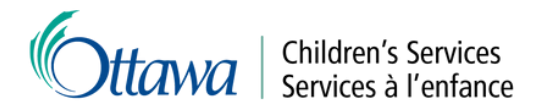

- 2. Update your phone number.
- 3. Select "Confirm".

| Child Care Fee Subsidy                                                                                                 |                          |                                                                                                 | Français                 |         | ۰    | 8 |
|----------------------------------------------------------------------------------------------------|--------------------------|-------------------------------------------------------------------------------------------------|--------------------------|---------|------|---|
| Phone Number Change Request                                                                                            |                          |                                                                                                 |                          |         |      |   |
| If you wish to update your applicant phone information, p<br>request will be sent to change your phone information. If | lease upda<br>the reques | ate the fields below and click submit. When y<br>st is approved, your phone information will be | ou click sub<br>updated. | omit, a |      |   |
| Phone 1 Type *                                                                                                    |                          | Phone 1                                                                                         |                          |         |      |   |
| Cellular                                                                                                    | *                        | (613) 580-2400                                                                                  |                          |         |      |   |
| Dhone 2 Twne                                                                                                    | _                        | Phone 2                                                                                         |                          |         |      |   |
| Phone 2 Type                                                                                                    |                          |                                                                                                 |                          |         |      | - |
| Phone 3 Type                                                                                                    | ÷                        | Phone 3                                                                                         |                          |         |      | _ |
| Cancel                                                                                                    |                          |                                                                                                 | [                        | Su      | bmit |   |

4. You should see a message confirming your phone number change request has been successfully submitted. To return to your profile select "Back to Profile".

| Phone Number Change Request                                                                                                    |      |                 |
|----------------------------------------------------------------------------------------------------|------|-----------------|
| If you wish to update your applicant phone information, please update the fields below and click submit. When you click submit, a<br>request will be sent to change your phone information. If the request is approved, your phone information will be updated. |      |                 |
| Phone 1 Type                                                                                                    |      | Phone 1         |
| Cellular                                                                                                    | Ŧ    | (613) 580-2400  |
| Phone 2 Type                                                                                                    | Ŧ    | Phone 2         |
| Phone 3 Type                                                                                                    | Ŧ    | Phone 3         |
| Your change of phone info request has been sent successful                                                                                                    | lly. | Back to Profile |

**Note:** Your Child Care Case Worker will review your request to update your phone number. Changes will be reflected in your account when your request is approved.

# Log out of the portal

If you are finished with your current session select the profile icon at the top right of the page and then the "Sign Out" button to exit the system.

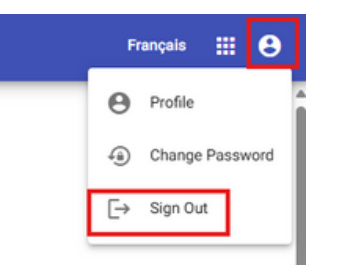